4048693-00

4.

**EPSON** 

Español

Instalación

## seguirse para evitar daños importante y sugerencias prácticas acerca

Las precauciones deben Las notas contienen información

Precauciones y notas

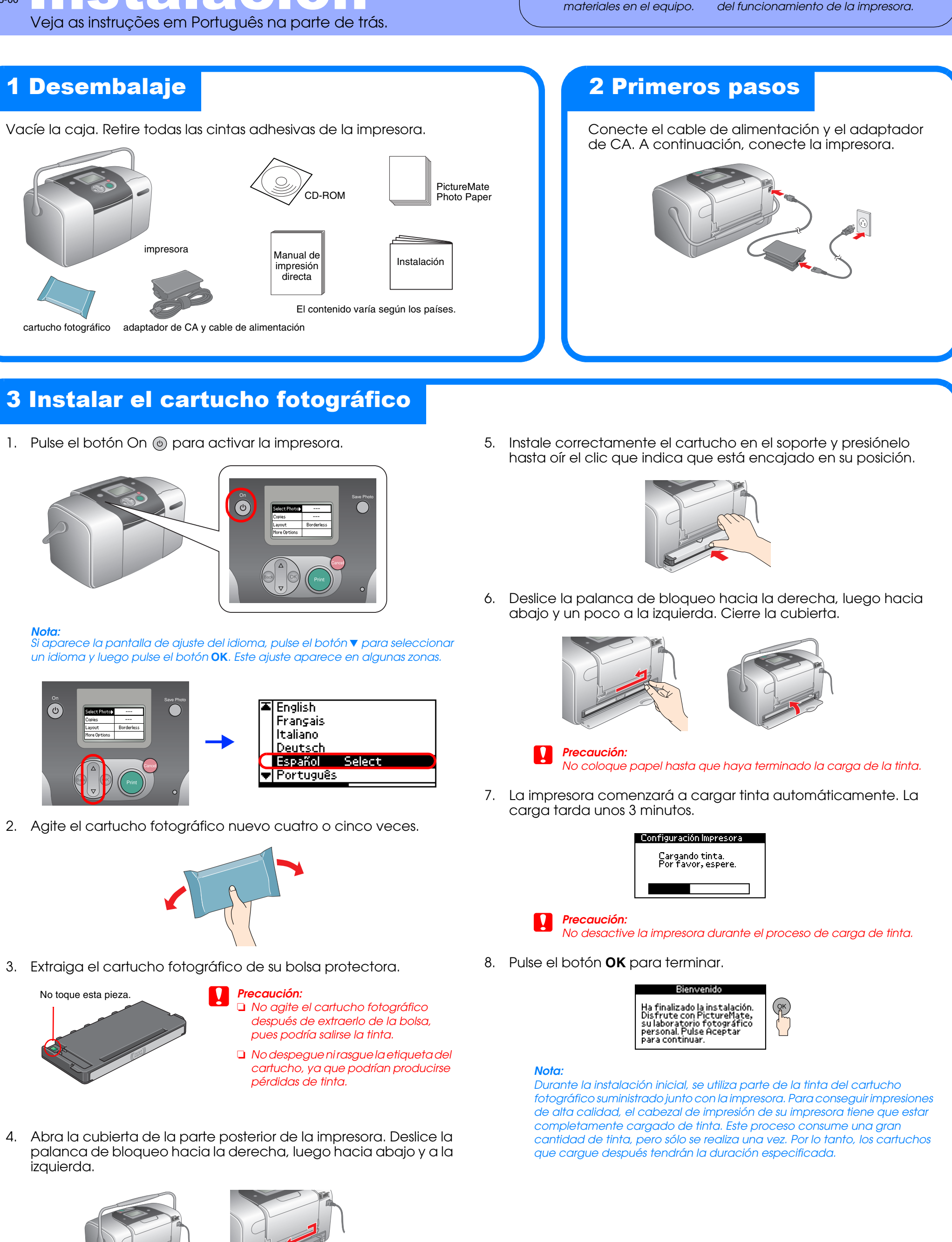

En el ejemplo siguiente se muestra cómo imprimir un índice de fotos y luego una fotografía sin márgenes.

## **Imprimir un índice**

Impresión de un índice de fotos.

1. Abra el soporte para el papel y la bandeja de salida. Después, coloque PictureMate Photo Paper en el alimentador de papel. Deslice la guía lateral izquierda hasta tocar el borde izquierdo del papel.

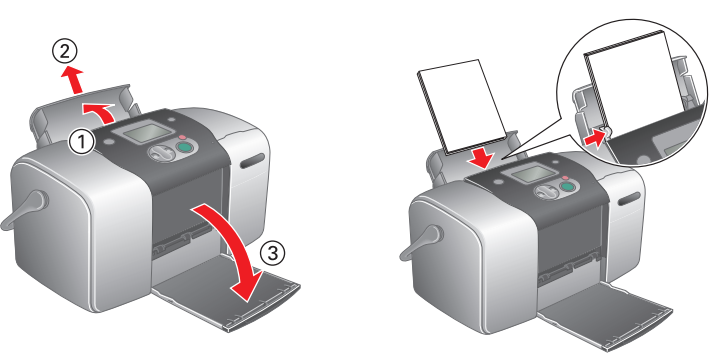

2. Abra la cubierta de la ranura para tarjetas de memoria.

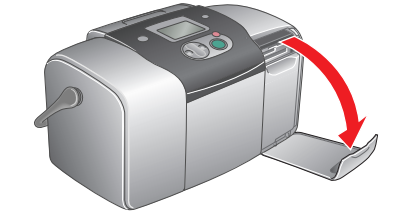

3. Inserte la tarjeta de memoria que contiene sus fotos en la ranura para tarjetas de memoria correspondiente.

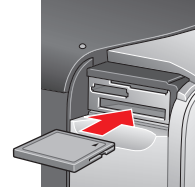

CompactFlash/

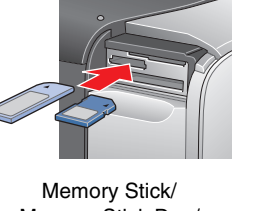

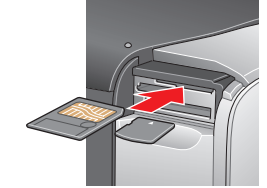

Memory Stick Duo/ Tarjeta SD/ MultiMediaCard/ tarjeta SD mini

SmartMedia/ Tarjeta xD-Picture

Nota:

Microdrive

Para saber las tarjetas de memoria disponibles, consulte el Manual de impresión directa.

4. Al insertar una tarjeta de memoria, aparece en pantalla el Asistente para imprimir. Si no apareciera, vuelva a insertar la tarjeta. Pulse el botón Print para imprimir un índice.

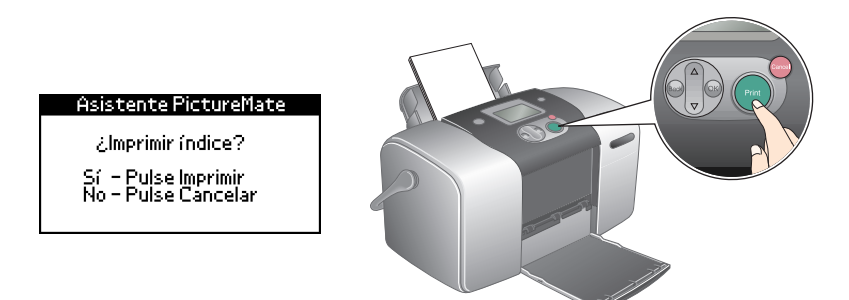

Nota:

Si desea información acerca de cómo imprimir sin utilizar el Asistente para imprimir, consulte el Manual de impresión directa.

5. Examine el índice y elija la foto que desee imprimir. En el siguiente procedimiento se especifica el número de foto.

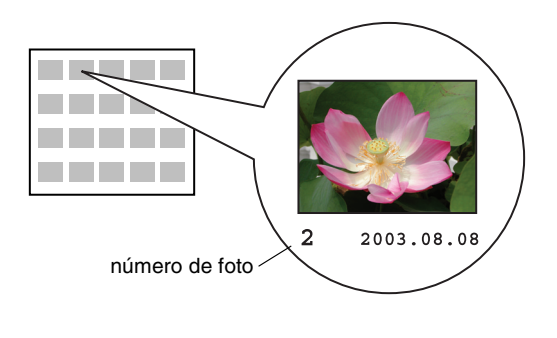

# Imprimir una fotografía

Imprima una foto seleccionada en el índice. 1. Si aparece la siguiente pantalla, pulse el botón **OK**.

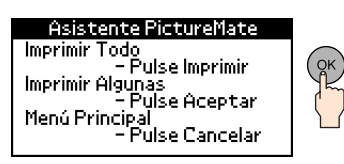

2. Pulse el botón  $\blacktriangle$  o  $\checkmark$  para seleccionar el número de la foto y pulse el botón OK.

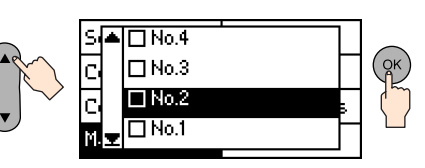

3. Pulse el botón  $\blacktriangle$  o  $\triangledown$  para seleccionar el número de copias y pulse el botón OK.

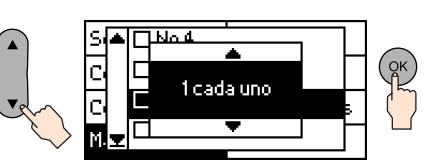

4. Pulse el botón Print.

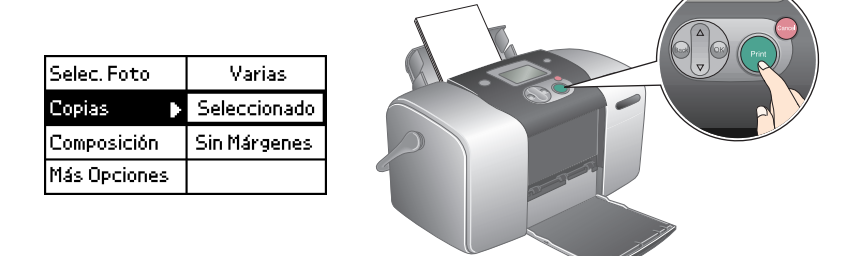

5. Aparecerá la pantalla de confirmación mostrada a continuación. Pulse el botón Print.

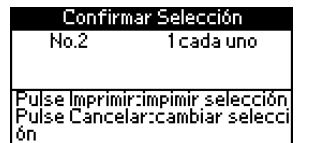

6. ¡Ya está impresa la foto!

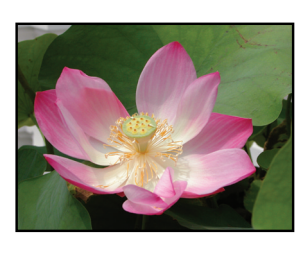

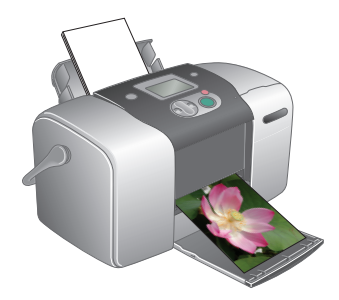

### Para más información acerca de **PictureMate**

Si va a imprimir sin utilizar un PC, consulte el Manual de impresión directa.

### Para los usuarios de PC: Si utiliza la impresora conectada a un PC, instale el software en su PC.